## Οδηγίες για την ορθή επικύρωση ψηφιακά υπογεγραμμένων ηλεκτρονικών δημοσίων εγγράφων

## **Για Adobe Reader 9:**

Μεταβείτε στο μενού Advanced → Security → Import Security Settings...

## **Για Adobe Reader X:**

Μεταβείτε στο μενού Edit → Protection → Import Security Settings...

## **Για Adobe Reader XI:**

- Μεταβείτε στο μενού Edit->Preferences...
- Στο παράθυρο αυτό επιλέγετε Security στο αριστερό πλαίσιο και στην ενότητα Security Settings πατάτε το κουμπί με την ένδειξη Import...

Η διαδικασία που ακολουθεί είναι κοινή για όλες τις παραπάνω εκδόσεις του Adobe Reader:

 Επιλέξτε την τοποθεσία στην οποία έχετε αποθηκεύσει το αρχείο «DeploySecuritySettingsYPAITH.acrobatsecuritysettings». Θα σας εμφανιστεί το ακόλουθο παράθυρο:

| The validity of the docur<br>could not be verified. | ment certification is UNKNOWN. The author Certification Prop | erties 🥱 Imp |
|-----------------------------------------------------|--------------------------------------------------------------|--------------|
| All Security Settings                               | Description                                                  |              |
| Trust Settings                                      | All Security Settings<br>Trust Settings                      | 1            |
|                                                     |                                                              |              |

Στο παράθυρο αυτό μπορείτε να ελέγξετε τις ρυθμίσεις που πρόκειται να εισαχθούν. Στο επάνω μέρος υπάρχει ένα πλαίσιο που σας πληροφορεί ότι το αρχείο πιστοποιείται από άγνωστη πηγή. Πατήστε το κουμπί Import στο επάνω δεξιά τμήμα του παραθύρου. Θα σας ρωτήσει αν εμπιστεύεστε την άγνωστη πηγή. Απαντήστε Yes όσες φορές σας ρωτήσει. Στο τέλος θα σας εμφανιστεί ένα παράθυρο το οποίο θα επιβεβαιώνει ότι η εισαγωγή των ρυθμίσεων ασφαλείας ολοκληρώθηκε επιτυχώς.